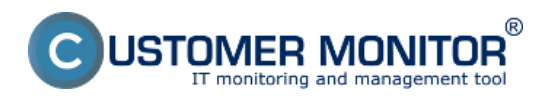

Published on Customer Monitor (https://www.customermonitor.co)

IMB also offers a detailed overview of transfer speeds, as well as all transferred data for the selected network. Start by clicking on the detected network (it doesn't have to be accepted) in network topology. In the top right part of the screen, the courses of transfer sppeds for the past two hours will appear automatically, standardly download and upload for all computers contained in the network. Each computer has his own assigned color in the graph. When necessary, you can change the time interval for display of speeds - either in the top right section of the screen, by directly selecting the required date, or by clicking on the arrows at the bottom part. By clicking on any point in the graph, or by selecting the option Bar graph, you'll see a transparent bar graph, which describes the transfer speeds of individual computers, for a monitored time period. For percentage view of transfer speeds of individual computers, select Pie graph. The displayed courses can be exported by clicking on the icons at top right section, into .png or into the well known excel .xls format

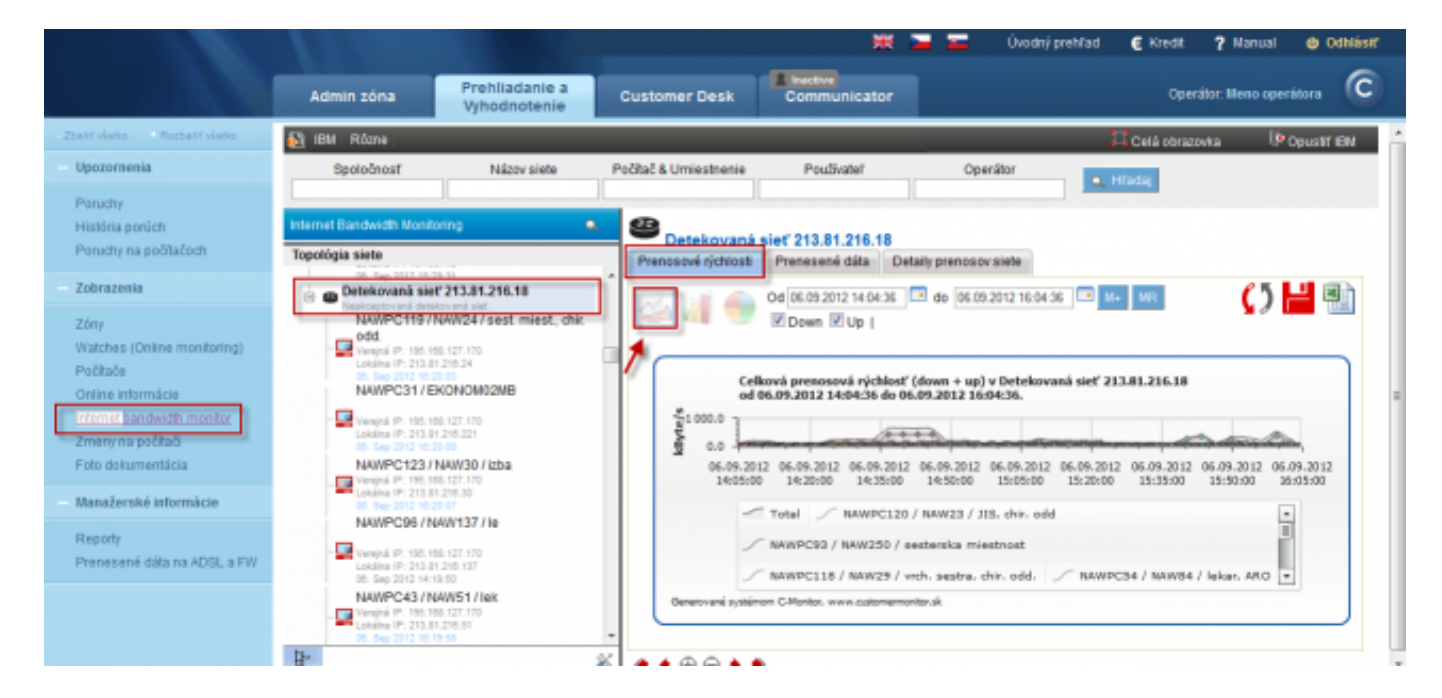

Image: Zobrazenie prenosových rýchlostí pre počítače v konkrétnej sieti

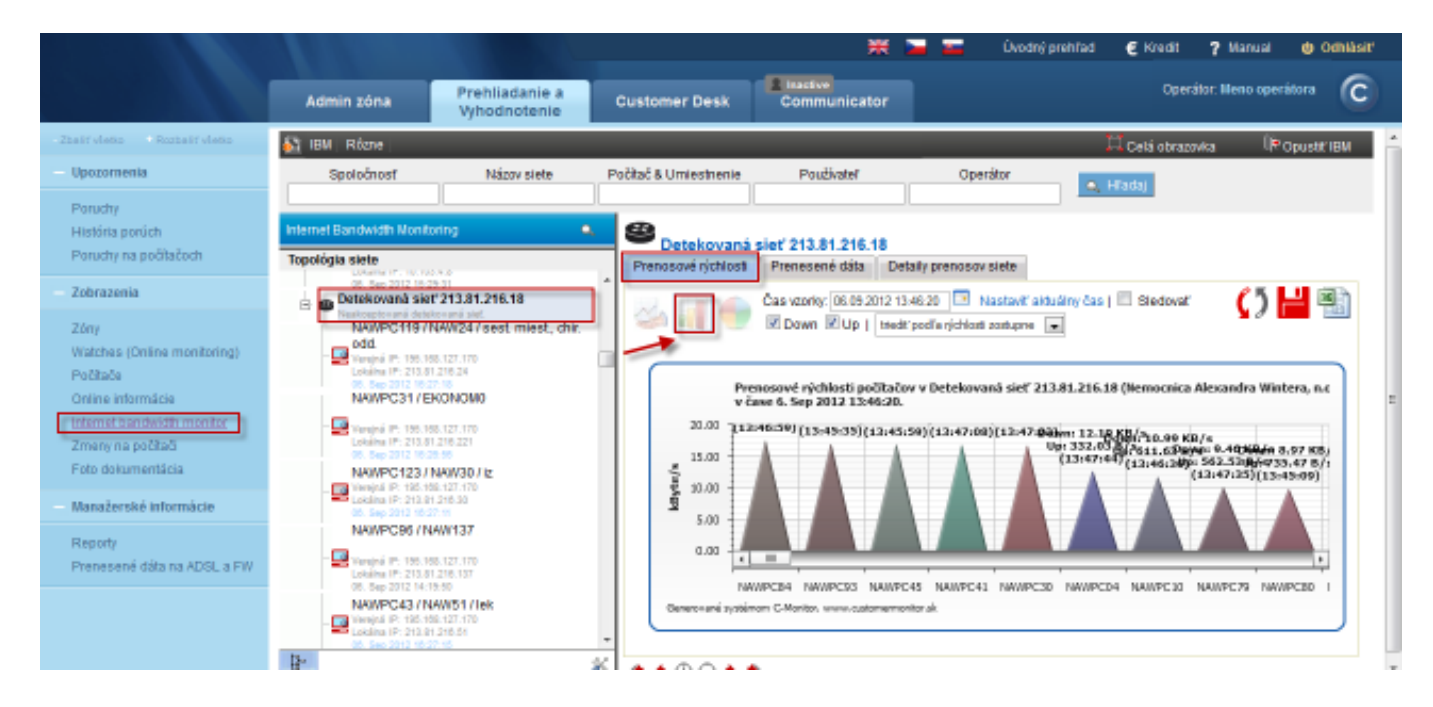

Image: Zobrazenie stĺpcového grafu prenosových rýchlostí pre počítače v konkrétnej sieti

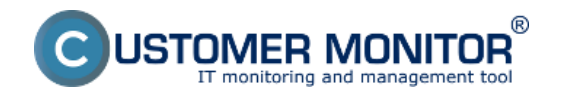

(https://www.customermonitor.co)

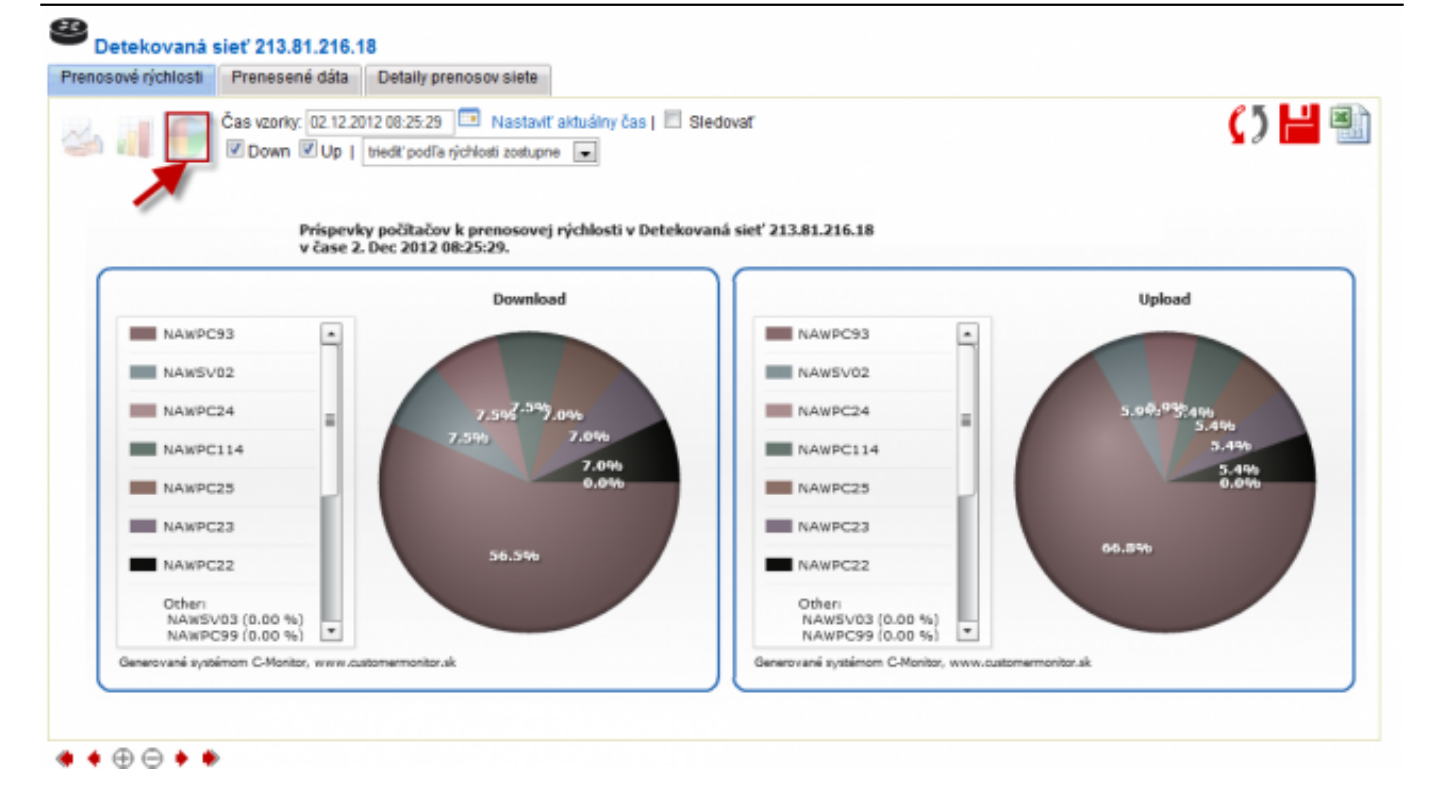

Image: Zobrazenie koláčového grafu prenosových rýchlostí pre počítače v konkrétnej sieti

Overview of transferred data for the whole network can be obtained similarly as the display of transfer speeds, by clicking on the detected network in network topology, and in the left part of the screen, select the tab Transferred data. This will defaulty display a bar graph with computers of the selected network, where there's also given the volume of transferred data for the past two hours. Change of time interval, disable or enable of showing Download, Upload, Unknown, as well as criteria to display the graph, is all adjusted in the top part of the window. The displayed graphs can be exported into .png or .xls format by clicking on the corresponding icons. Unknown is an unrecognizable transfer, which occurs when request for the transfer comes from outside. Example: There was access to disk from another network possible, and data have been copied. Transfers of masked processes are included as well. It's not possible to send all information about the transfer in real time. We can only detect the whole transfer. The difference between total transfer and real-time transfer is called correction. The correction is minimized after obtaining reports, which are received with a few hour delay.

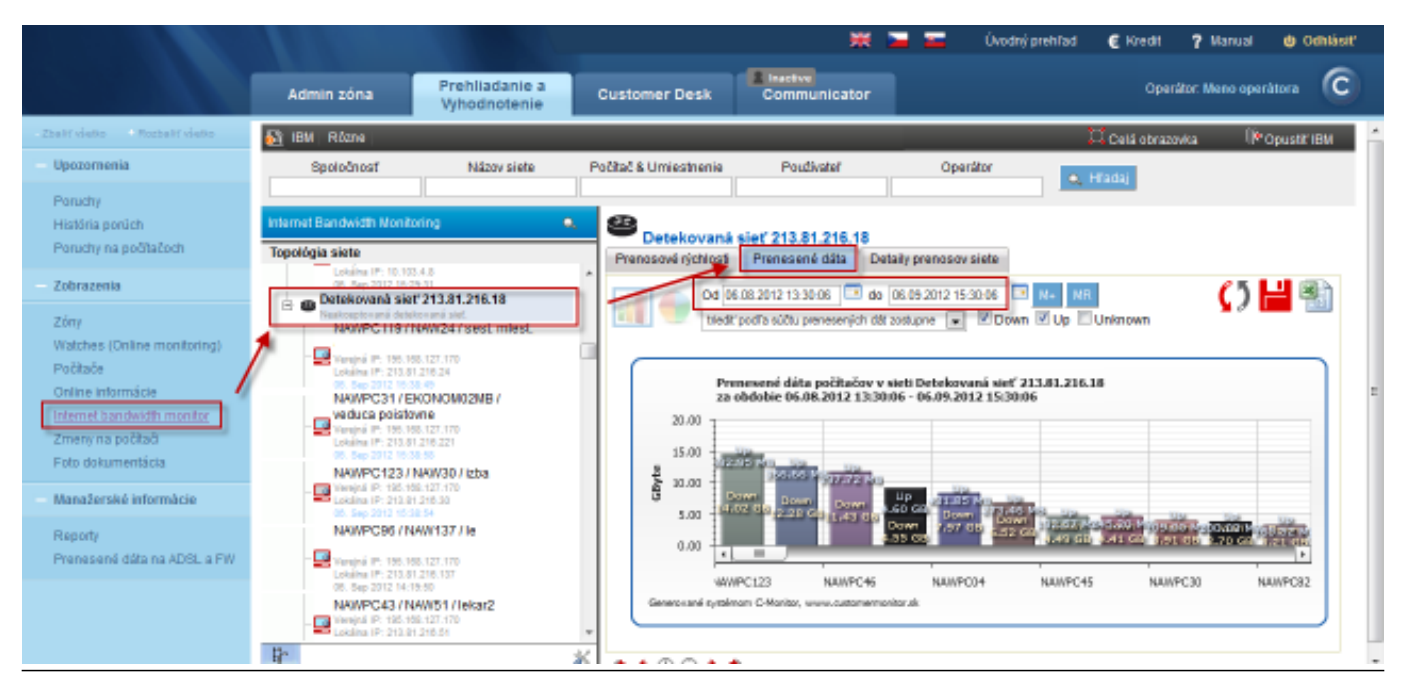

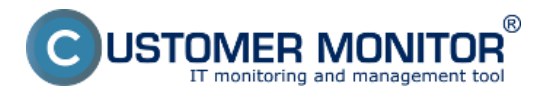

Image: Zobrazenie grafu prenesených dát pre celú sieť

In section reports, you can view information about the amount of transferred data for the whole network or a concrete computer in a required interval. First select "Input object", where we choose between monitoring of the whole network or a selected computer, in "Time intervals" you may display the data in the "from-to" form for specific dates or entire months. The output is display into a graph with an option to save it into .png format, or directly into

|                                          | Admin zóna          | Prehliadanie a    | Customer Desk         | E Inactive<br>Communicator                      | 🛁 🚾 Úvodný prehl                                             | ad 🗲 Kredit 🤉 Man<br>Operátor: Meno | ual 🛛 Odinilàsir<br>operàtora 🕜 |
|------------------------------------------|---------------------|-------------------|-----------------------|-------------------------------------------------|--------------------------------------------------------------|-------------------------------------|---------------------------------|
| Zhair vieto Rozhair vieto                | IBM Rózne           | tynouliotenie     |                       |                                                 |                                                              | 💢 Celá obrazovka                    | ()≈ Opustit' IBM                |
| - Upozomenia                             | Reporty             | Názov siete       | Počítač & Umiestnenie | Používateľ                                      | Operátor                                                     | 🛋 Hiladaj                           |                                 |
| Paruchy                                  | re zoznam osorenych | diben             |                       |                                                 |                                                              |                                     |                                 |
| Historia poruch<br>Poruchy na počítačoch | Topológia sie 😧 Ger | terovanie výkazov | Detekovani            | ciaf 213 81 216 18                              |                                                              |                                     |                                 |
| - Zobrazenia                             |                     |                   | Vyberiete             | sitop                                           |                                                              |                                     | . 3                             |
| Zóny                                     | x P<br>Calicvé pr   | enesené dáta      | report                | u                                               |                                                              |                                     |                                 |
| Watches (Online monitoring)<br>Počítače  | Prenos dát          | ous porty         | Zobrazuj              | e informáciu o množstve pr                      | renesených dátza zadané obd                                  | able a počítač / sleť.              | Ь                               |
| Online informácie                        | D                   |                   | Vstupný objekt:       | Vyberle vstupný objekt                          | L.                                                           |                                     | , 1.4                           |
| Internet bandwidth monitor               |                     |                   |                       |                                                 | UPOZORNENIE                                                  |                                     |                                 |
| Foto dokumentácia                        | N                   |                   |                       | Pri výbere počitačov<br>siete.                  | sa na výber ponúknu iba počit                                | sőe zobrazené v strome topoló       | gie 803)<br>8/1                 |
| – Manažerské informácie                  |                     |                   |                       | Pri výbere sleti sa do<br>počítačov pripojených | celkových prenesených dál za<br>do siete vo zvolenom období. | počítavajú prenosy všetkých         | -                               |
| Reporty                                  | N/                  |                   |                       |                                                 |                                                              |                                     |                                 |
| Prenesené dáta na ADSL a FW              |                     |                   |                       |                                                 |                                                              |                                     | <u>.</u>                        |
|                                          |                     |                   | Od-do:                | prenesené dáta podľa n                          | vesiacov 💌                                                   |                                     | 10 1                            |
|                                          | 66                  |                   |                       | September 💌 2012                                | 💌 - September 💌 2012 💌                                       |                                     |                                 |

Image: Vstup do reportov, voľba reportu

In the next window, after selecting time period, choose the required output type in the bottom part (grapgh, xls...)

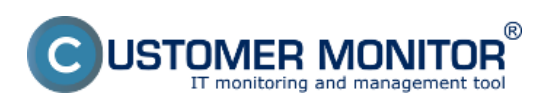

Summary overviews for computers (up to WIN7/2008) in

Published on Customer Monitor (https://www.customermonitor.co)

| G Generovanie výkazov                          |                                                                                          |                                                                                     |   | 9 |
|------------------------------------------------|------------------------------------------------------------------------------------------|-------------------------------------------------------------------------------------|---|---|
| Reporty                                        | Celkové prenesené dáta                                                                   |                                                                                     |   | • |
| Celkové prenesené dáta<br>Prenos dát cez porty | Zobrazuje info                                                                           | ormáciu o množstve prenesených dát za zadané obdobie a počítač / sieť.              |   |   |
|                                                | Vstupný objekt:                                                                          | ٩                                                                                   |   |   |
|                                                | <b>_</b> 8                                                                               | Detekovaná sieť 213.81.216.18 Verejná IP: 195.168.127.170 Lokálna IP: 213.81.216.18 | ^ |   |
|                                                | Obnoviť zoznam                                                                           | Detekovaná sieť 195.168.127.169<br>Neakceptovaná detekovaná sieť.                   |   |   |
|                                                | UPOZORNENIE: v zozname sa<br>ponúknu iba objekty zobrazené<br>v strome topológie siete ! | Detekovaná sieť 192.168.1.1<br>Neakceptovaná detekovaná sieť.                       | E |   |
|                                                | Ak vyberiete sieť, započítajú sa<br>prenosv od všetkých počítačov                        | Detekovaná sieť 192.168.1.1<br>Neakceptovaná detekovaná sieť.                       |   |   |
|                                                | pripojených do siete vo<br>zvolenom období.                                              | Detekovaná sieť 213.81.216.18<br>Neakceptovaná detekovaná sieť.                     |   |   |
|                                                |                                                                                          | Detekovaná sieť 192.168.1.1<br>Neakceptovaná detekovaná sieť.                       |   |   |
|                                                |                                                                                          | Detekovaná sieť 10.103.1.1<br>Neakceptovaná detekovaná sieť.                        |   |   |
|                                                |                                                                                          | Detekovaná sieť 213.81.216.18                                                       | - |   |
|                                                | Od-do:                                                                                   | prenesené dáta podľa mesiacov 💌                                                     |   |   |
|                                                |                                                                                          | September 💌 2012 💌 - September 💌 2012 💌                                             |   |   |
|                                                | Download, upload:                                                                        | down: 🗹 up: 🗹 zobrazť v jednom stĺpci                                               |   |   |
|                                                | Triedenie:                                                                               | triediť počítače podľa množstva prenesených dát zostupne 🗨                          |   |   |

Image: Zobrazenie reportu pre konkrétnu sieť

Graphic output for the whole network is illustrated on the following image.

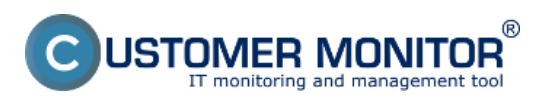

Summary overviews for computers (up to WIN7/2008) in Published on Customer Monitor

\_ 🗆 😆

(https://www.customermonitor.co)

Download a upload v sieti Detekovaná sieť 213.81.216.18, 08.2012 - 09.2012.

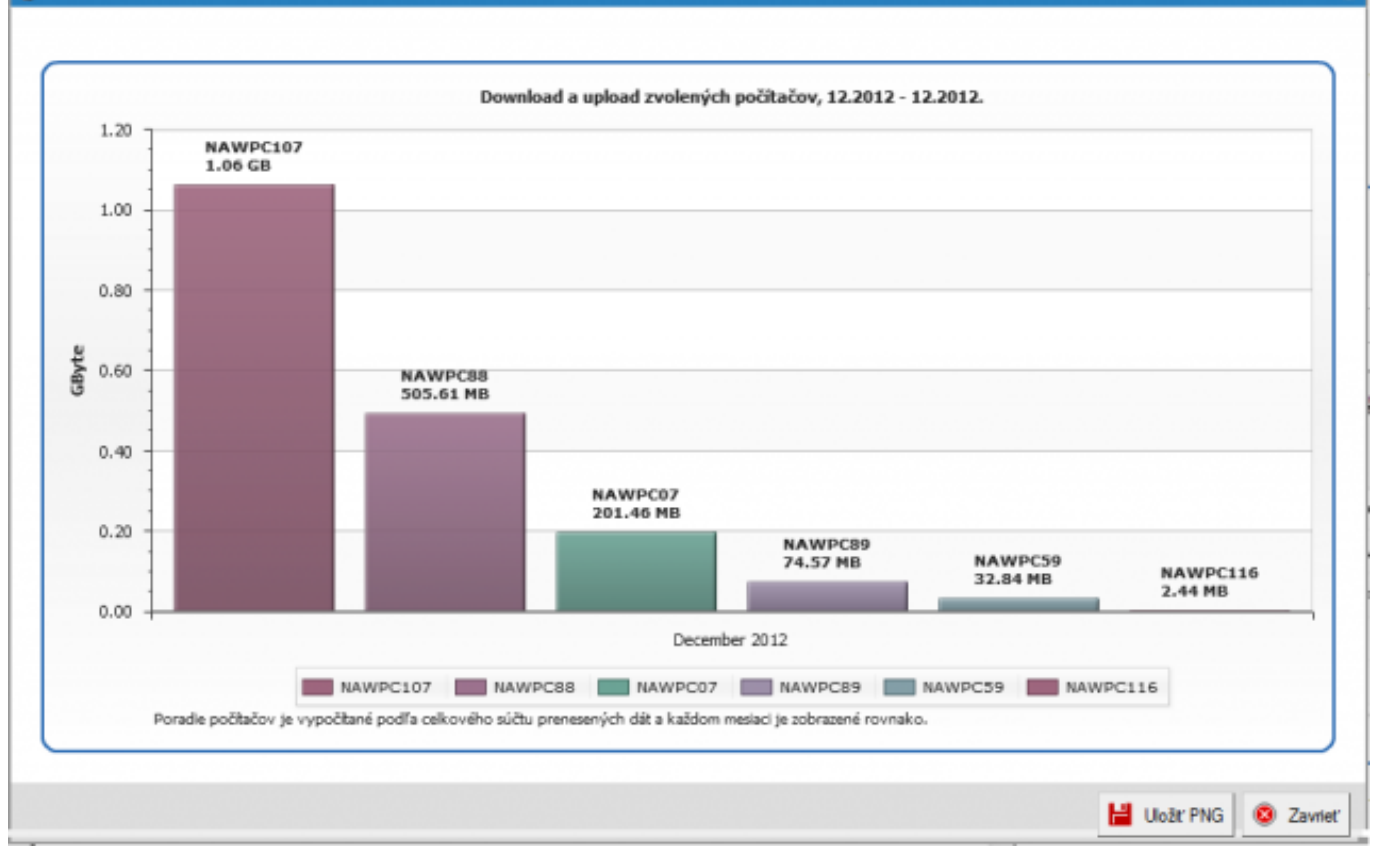

Image: Grafický výstup celkového prenosu dát za dva mesiace

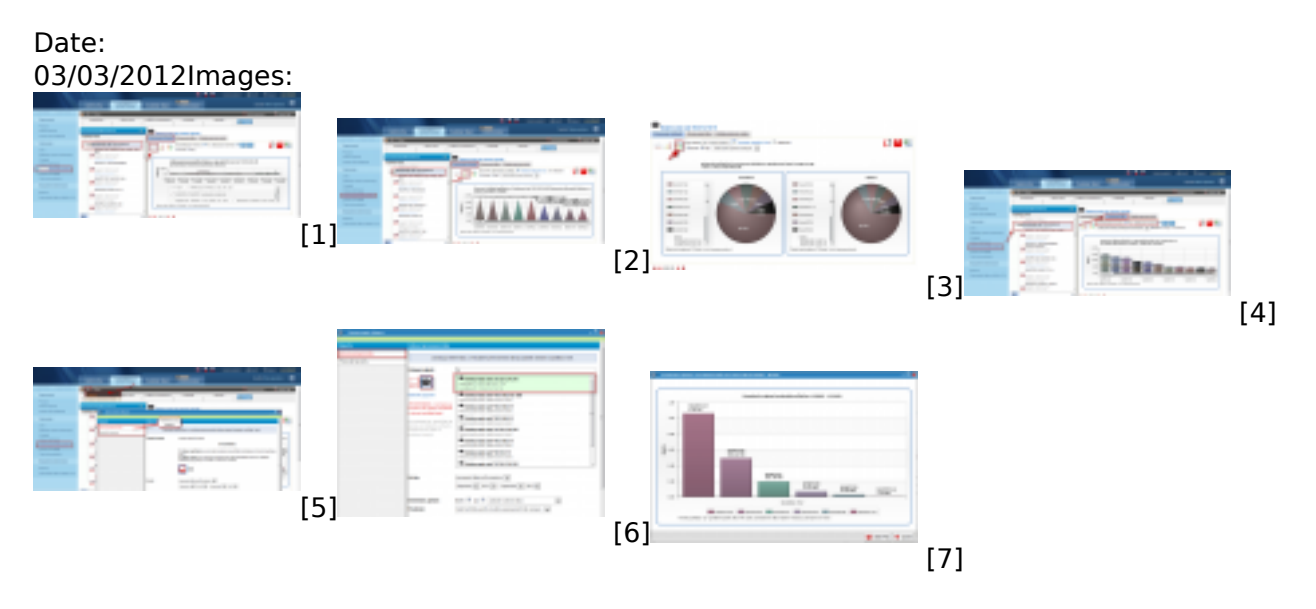

## Links

- [1] https://www.customermonitor.co/sites/default/files/cela%20siet.png
- [2] https://www.customermonitor.co/sites/default/files/cela%20siet%202.png
- [3] https://www.customermonitor.co/sites/default/files/kolacovy%20graf%20prispevkov.png
- [4] https://www.customermonitor.co/sites/default/files/sumar%20za%20siet.png
- [5] https://www.customermonitor.co/sites/default/files/cela%20siet%203.png
- [6] https://www.customermonitor.co/sites/default/files/cela%20siet%204.png
- [7] https://www.customermonitor.co/sites/default/files/graficky%20vystup%20reportu\_0.png